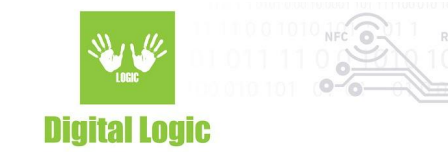

# Using uFCoder library on UWP Version 1.1

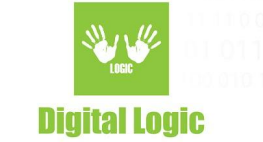

# **Table of contents**

| Get uFCoder library                                      | 3 |
|----------------------------------------------------------|---|
| Add capabilities for serial communication                | 3 |
| Include uFCoder library in a Visual Studio project - C#  | 3 |
| uFCoder UWP library usage example - C#                   | 4 |
| Include uFCoder library in a Visual Studio project - C++ | 6 |
| uFCoder UWP library usage example - C++                  | 6 |
| Revision history                                         | 9 |

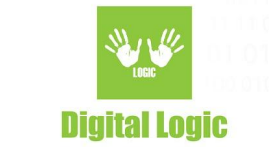

# Get uFCoder library

Follow the instructions below to get the latest uFCoder library.

- 1. Navigate to <u>https://www.d-logic.net/code/nfc-rfid-reader-sdk/ufr-lib</u>
- 2. Download or clone urf-lib repository.
- 3. Folder 'ufr-lib/windows/uwp' contains 'uFCoder' and 'uwp-serial' dll/lib files for the x86/x64/ARM platforms that are required to work with uFR Series readers on UWP.

#### Add capabilities for serial communication

Follow the instructions below to add the capability for serial communication in your UWP project:

- 1. Open file "Package.appxmanifest"
- Add the following under the <*Capability*> tag:
   <DeviceCapability Name="serialcommunication">
   <Device Id="any">
   <Function Type="name:serialPort" /></Device>
   </DeviceCapability>

## Include uFCoder library in a Visual Studio project - C#

Follow the instructions below to include the library in your UWP project:

- 1. Create a new UWP project, or open an existing one.
- 2. Download <u>"ufr-lib"</u> as a submodule in your project, or if you have already downloaded it beforehand simply place it in the root directory of your project.
- 3. Right-click your project, select "Add" and then "Existing item..."
- 4. Navigate to the following path: /ufr-lib/windows/uwp. From this folder, you need to add "uFCoder-\*" and "uwp-serial-\*" .dll & .lib files, depending on your platform architecture, and add them.
  - a. For example, for the x86 platform, you will need the following files: "uFCoder-x86.dll", "uFCoder-x86.lib", "uwp-serial-x86.dll", "uwp-serial-x86\_64.lib"
- 5. Afterwards, your project will require a "uFCoder.cs" import file. This file should contain imports (*[DllImport]* attribute) of the methods from our API. More details in the following section: <link to section>

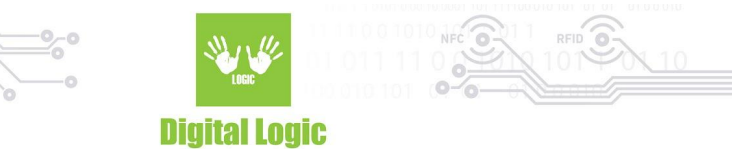

a. To create a new one, right-click your project name, select "Add" and then "New item..."

|                                                                                | * New Item      | Ctrl+Shift+A    | Add                   |  |  |
|--------------------------------------------------------------------------------|-----------------|-----------------|-----------------------|--|--|
|                                                                                | L Existing item | Snitt+Ait+A     | Publish               |  |  |
|                                                                                | New Folder      |                 | Manage NuGet Packages |  |  |
| To import an existing one, select <i>"Add"</i> and then <i>"Existing item"</i> |                 |                 |                       |  |  |
|                                                                                |                 |                 |                       |  |  |
| *ם                                                                             | New Item        | Ctrl+Shift+A    | Add                   |  |  |
| 2-1                                                                            | Evicting Itom   | Chiffe, Alter A | Publish               |  |  |

i. On our git, there are various C# examples containing *"uFCoder.cs" or "uFCoderMulti.cs"* import files. Explore <u>C# projects</u> on our <u>git</u>. These projects can be used as a reference.

Manage NuGet Packages..

6. Depending on your implementation of the import file, or adding an existing one, all that is left is to reference it in your source code via *"using"* keyword. E.g for our import files, simply add the *"using uFR;"* line in your code. *(namespace/class name(s) may vary depending on the import file)* 

#### uFCoder UWP library usage example - C#

b.

New Folder

```
Il various "using …" imports for your project
using uFR;
// The Blank Page item template is documented at
https://go.microsoft.com/fwlink/?LinkId=402352&clcid=0x409
namespace DemoApp_UWP
{
  // <summary>
  // An empty page that can be used on its own or navigated to within a Frame.
  // </summary>
  public sealed partial class MainPage : Page
  {
    public MainPage()
    {
      this.InitializeComponent();
    }
    private void Button_Click(object sender, RoutedEventArgs e)
    {
      textBox.Text += uFCoder.dll2str() + Environment.NewLine;
```

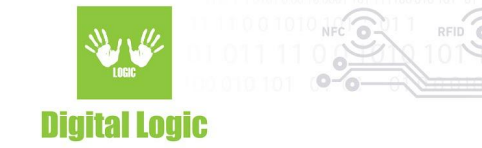

```
DL_STATUS status = uFCoder.ReaderOpen();
      / alternatively you can use ReaderOpenEx() method instead of ReaderOpen
      // however it will require of the user to provide the necessary parameters
      // for example:
      // UInt32 reader_type = 1;
      // string port_name = "WINIOT:0";
      // UInt32 port_interface = 0x01;
      // string arg = "";
      // refer to our API document & "uFCoder.h" found in "ufr-lib/include"
      // for the values of these parameters
      // DL_STATUS status = uFCoder.ReaderOpenEx(reader_type, port_name, port_interface, arg)
      if (status == DL_STATUS.UFR_OK)
      {
        byte sak = 0, uid_size = 0;
        byte[] uid = new byte[11];
        status = uFCoder.GetCardIdEx(ref sak, uid, ref uid _size);
        if (status == DL_STATUS.UFR_OK)
        {
          String uid_str = BitConverter.ToString(uid, 0, uid_size).Replace("-", ":");
          txtBox.Text += "UID: " + uid_str + Environment.NewLine;
        } else
        {
          txtBox.Text += "GetCardIdEx() has failed, status: " + uFCoder.status2str(status) +
Environment.NewLine;
        }
      else
      {
        txtBox.Text += "ReaderOpen() has failed, status: " + uFCoder.status2str(status) +
Environment.NewLine:
 }
```

}

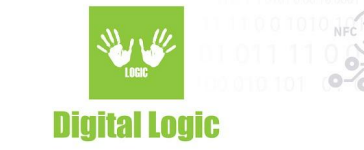

## Include uFCoder library in a Visual Studio project - C++

Follow the instructions below to include the library in your UWP project:

- 1. Create a new UWP project, or open an existing one.
- 2. Download <u>"ufr-lib"</u> as a submodule in your project, or if you have already downloaded it beforehand simply place it in the root directory of your project.
- 3. Right-click your Project name in the "Solution Explorer" and open "Properties" (ALT + Enter)
- 4. Open the following: *Configuration Properties -> Linker -> Input -> Additional dependencies*, and add the following line *ufr-lib/windows/uwp/uFCoder-x86.lib* (change "-x86" suffix according to your platform/build configuration)
- Now, one another property should be changed. Open the Configuration Properties -> Build Events -> Post-Build Event -> Command line and add the following lines: xcopy "\$(SolutionDir)\$(ProjectName)\ufr-lib\windows\uwp\uFCoder-x86.dll" "\$(TargetDir)AppX" /s /d /y xcopy "\$(SolutionDir)\$(ProjectName)\ufr-lib\windows\uwp\uwp-serial-x86.dll" "\$(TargetDir)AppX" /s /d /y
  - a. These commands should be able to copy dlls right next to the created .exe (if build was successful, you should always check the output directory, and/or do a *clean-> build* of the solution. Of course, change the scripts "-x86" suffixes so they correspond to your platform/build configuration.

#### uFCoder UWP library usage example - C++

6

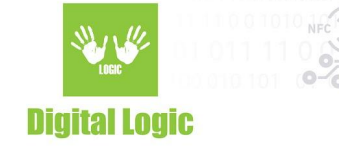

```
std::string toHexStr(unsigned char* data, int len)
{
       std::string s(len * 2, ' ');
       for (int i = 0; i < len; ++i) {
              s[2 * i] = hexmap[(data[i] \& 0xF0) >> 4];
              s[2 * i + 1] = hexmap[data[i] & 0x0F];
       }
       return s;
}
Platform::String^ StdStrToPlatformStr(const std::string& input)
{
       std::wstring w_str = std::wstring(input.begin(), input.end());
       const wchar_t* w_chars = w_str.c_str();
       return (ref new Platform::String(w_chars));
}
void DemoCppApp UWP::MainPage::Button Click(Platform::Object^ sender,
Windows::UI::XamI::RoutedEventArgs^ e)
{
       UFR_STATUS status = ReaderOpen();
       //uint32 t reader type = 1;
       //std::string port_name = "WINIOT:0";
       //uint32_t port_interface = 1;
       // std::string arg = "";
       // UFR_STATUS status = ReaderOpenEx(reader_type, port_name.c_str(), port_interface,
(void*)arg.c_str());
       if (status == UFR_OK)
       {
              ReaderUISignal(1, 1);
              uint8_t sak = 0, uid_size = 0;
              uint8_t uid[11];
              status = GetCardIdEx(&sak, uid, &uid_size);
              if (status == UFR_OK)
              {
                      std::string uid_str = toHexStr(uid, uid_size);
                      String^ print_uid = StdStrToPlatformStr(uid_str);
                     txtBox->Text += "UID: " + print_uid + "\n";
              }
              else
              {
                      std::string ufr_error = UFR_Status2String(status);
                      String^ print_error = StdStrToPlatformStr(ufr_error);
```

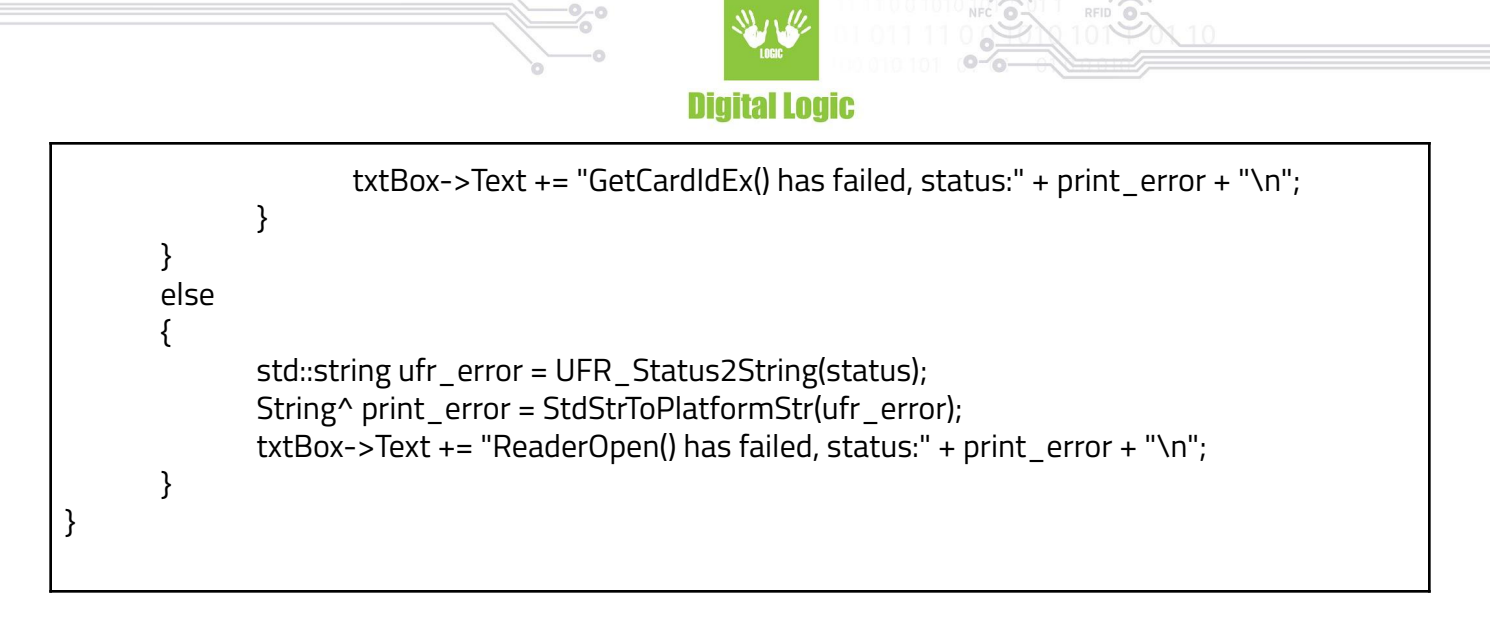

8

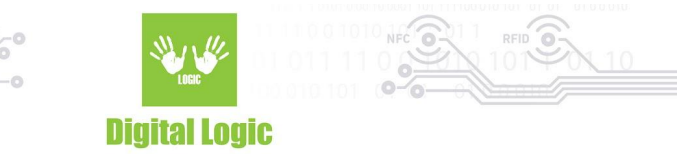

## **Revision history**

| Date       | Version | Comment       |
|------------|---------|---------------|
| 2022-02-02 | 1.0     | Base document |